## Observer virtuellement l'information et le signal d'une entrée analogique

Il s'agit de tester une entrée analogique de la

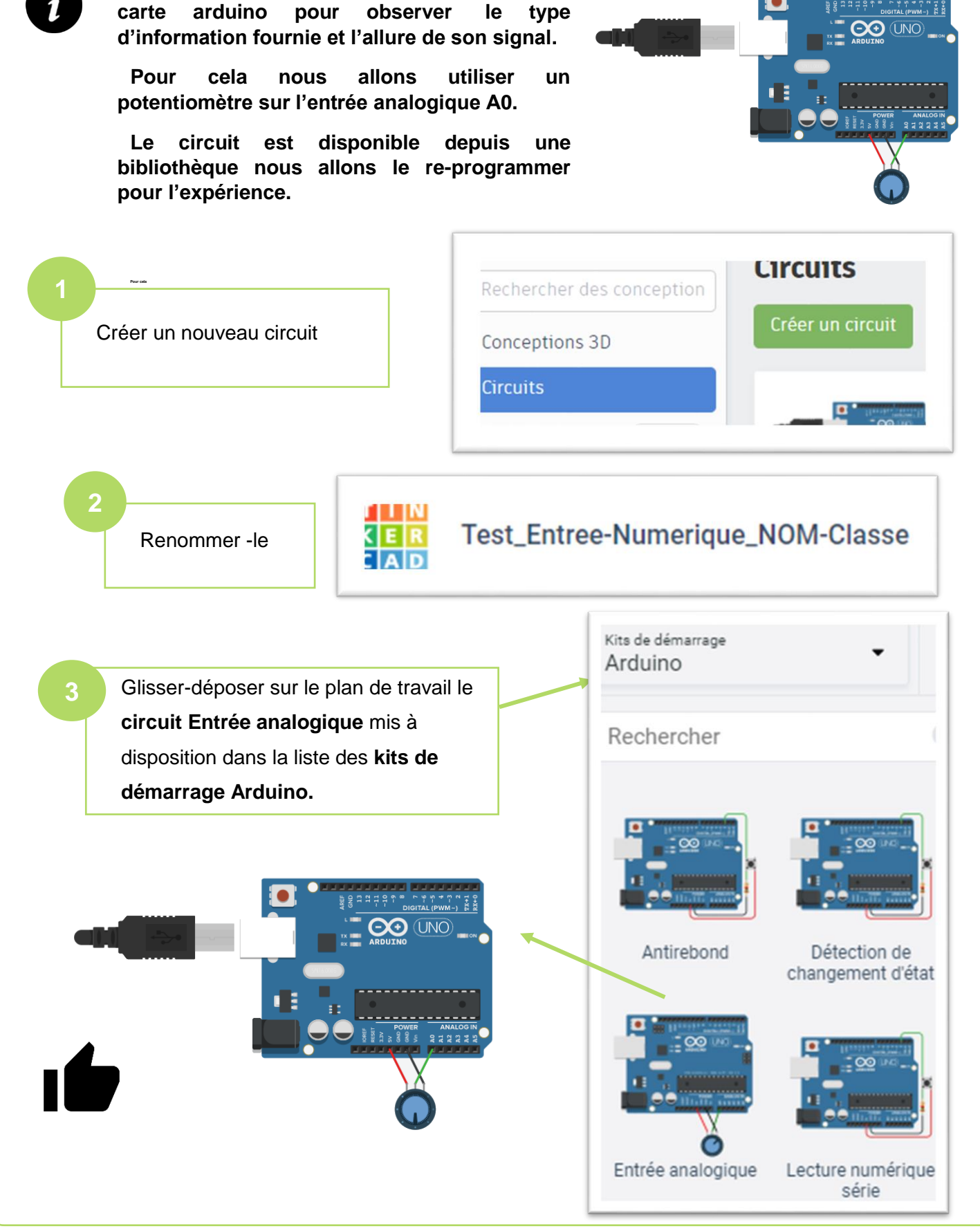

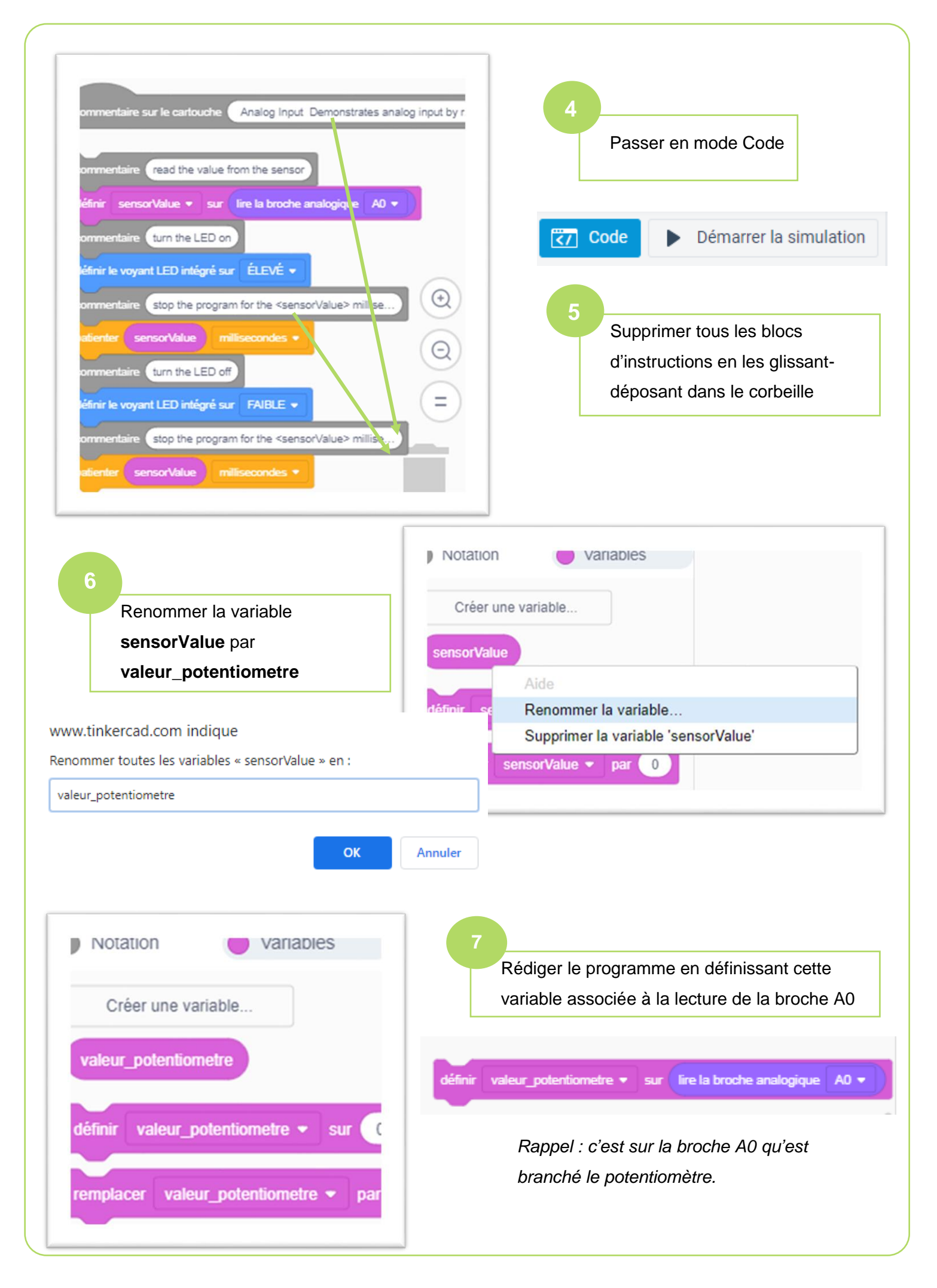

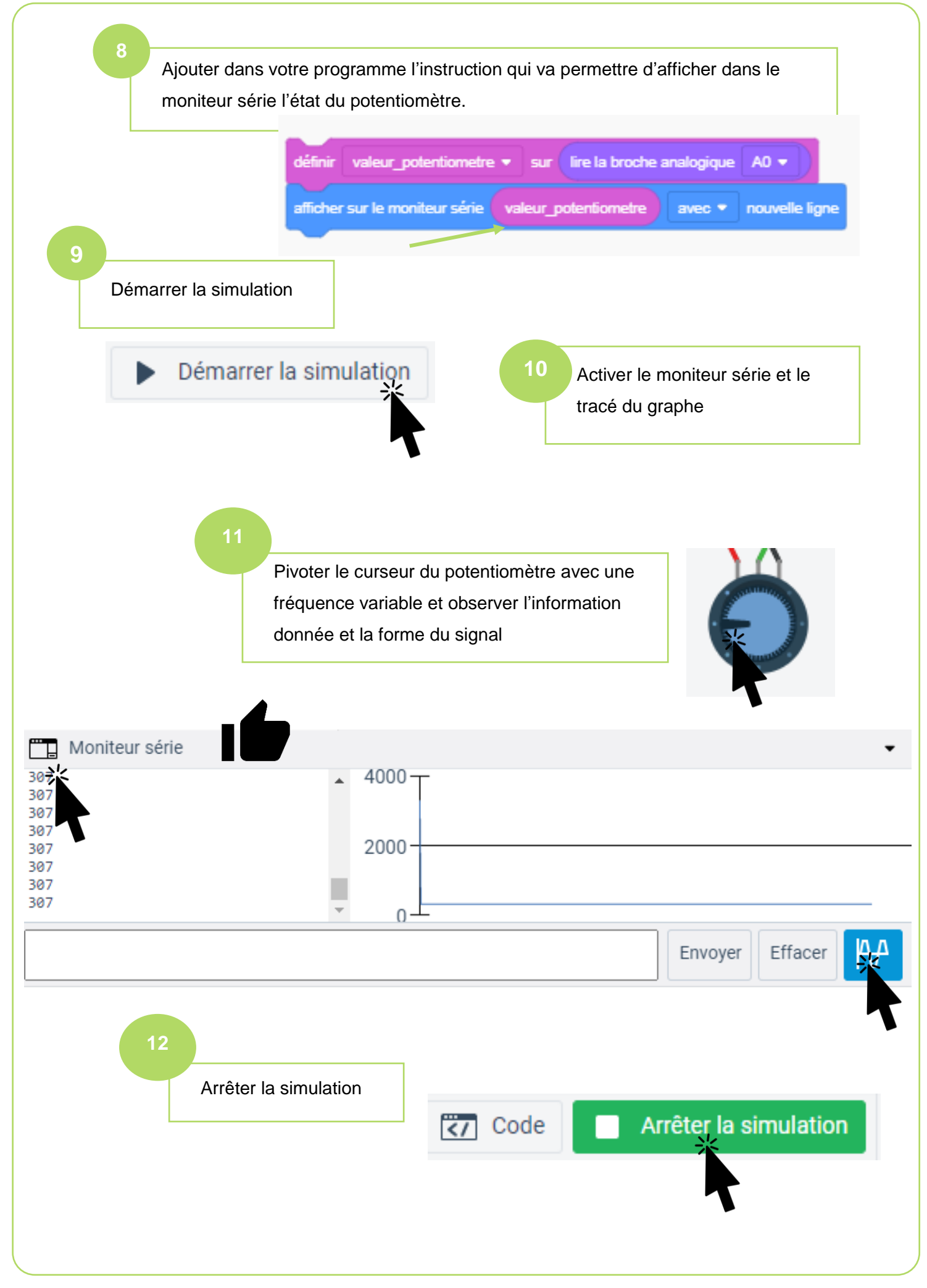

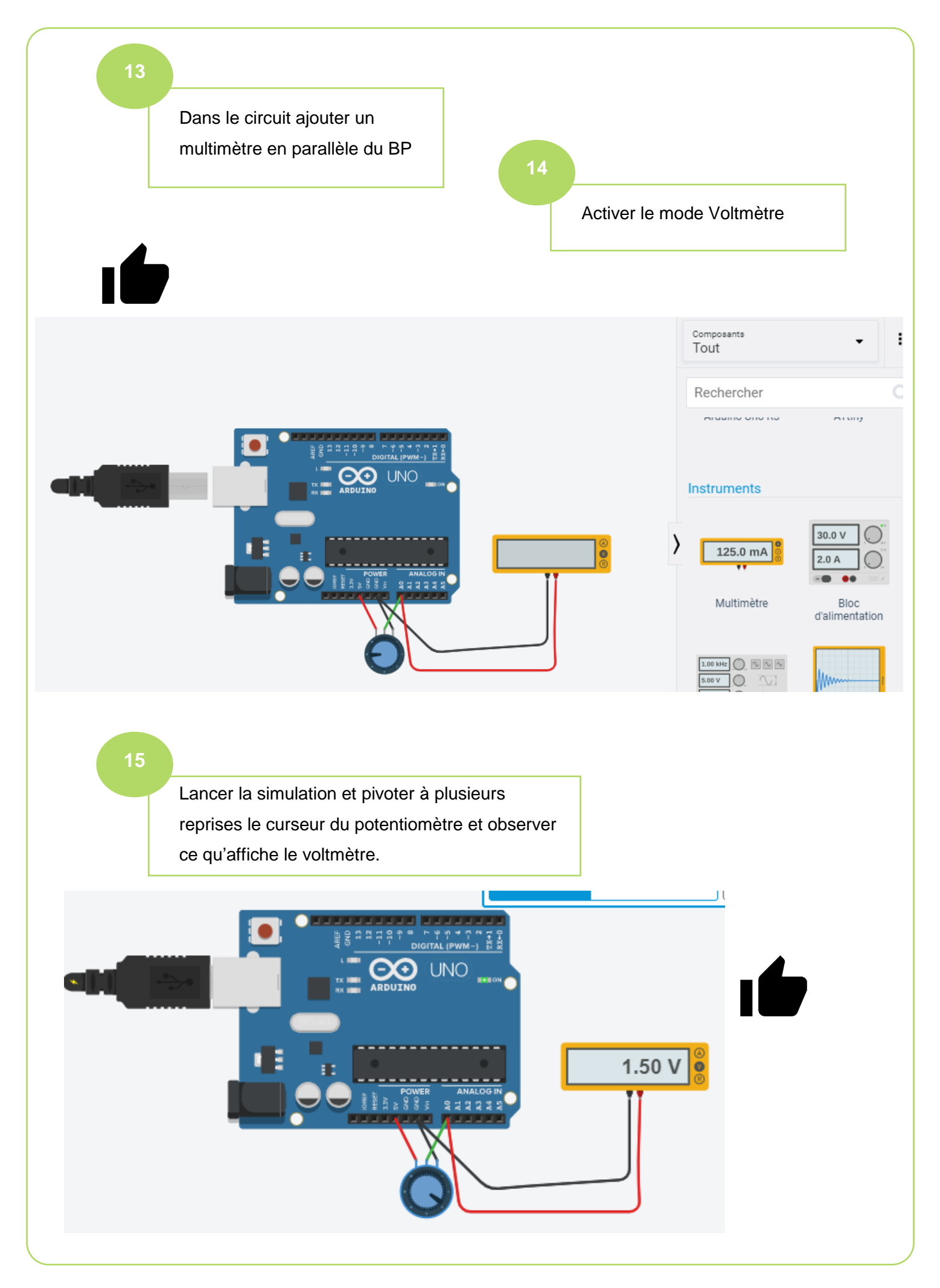